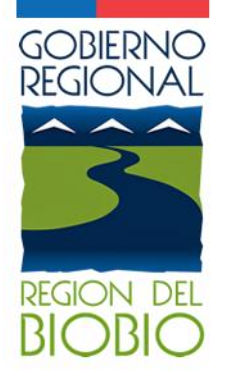

# Ingreso Información Financiera Banco Integrado Proyectos BIP

Olga Sánchez De la Peña Ingeniero Comercial Magister Política y Gobierno Departamento F.N.D.R. - DACG

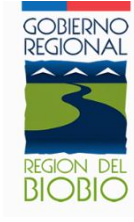

# **CONTENIDO**

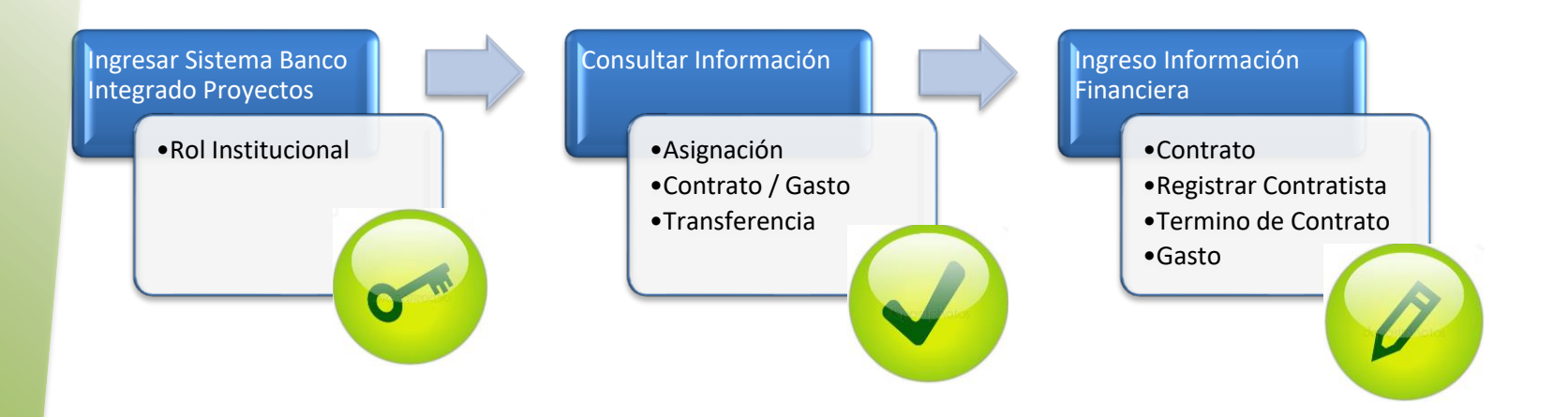

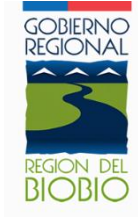

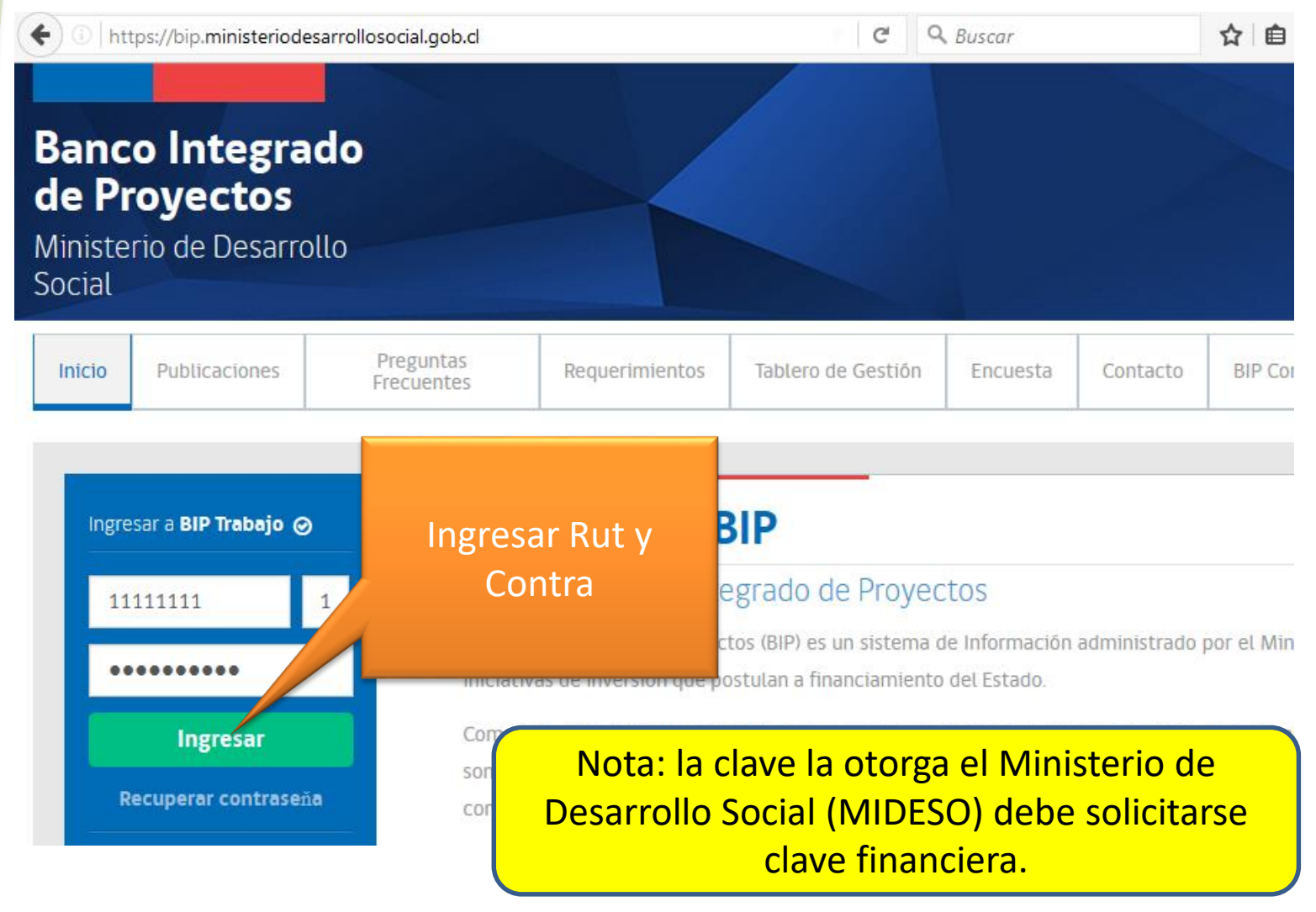

gresar Sistema Banco Itegrado Proyectos

Rol Institucional

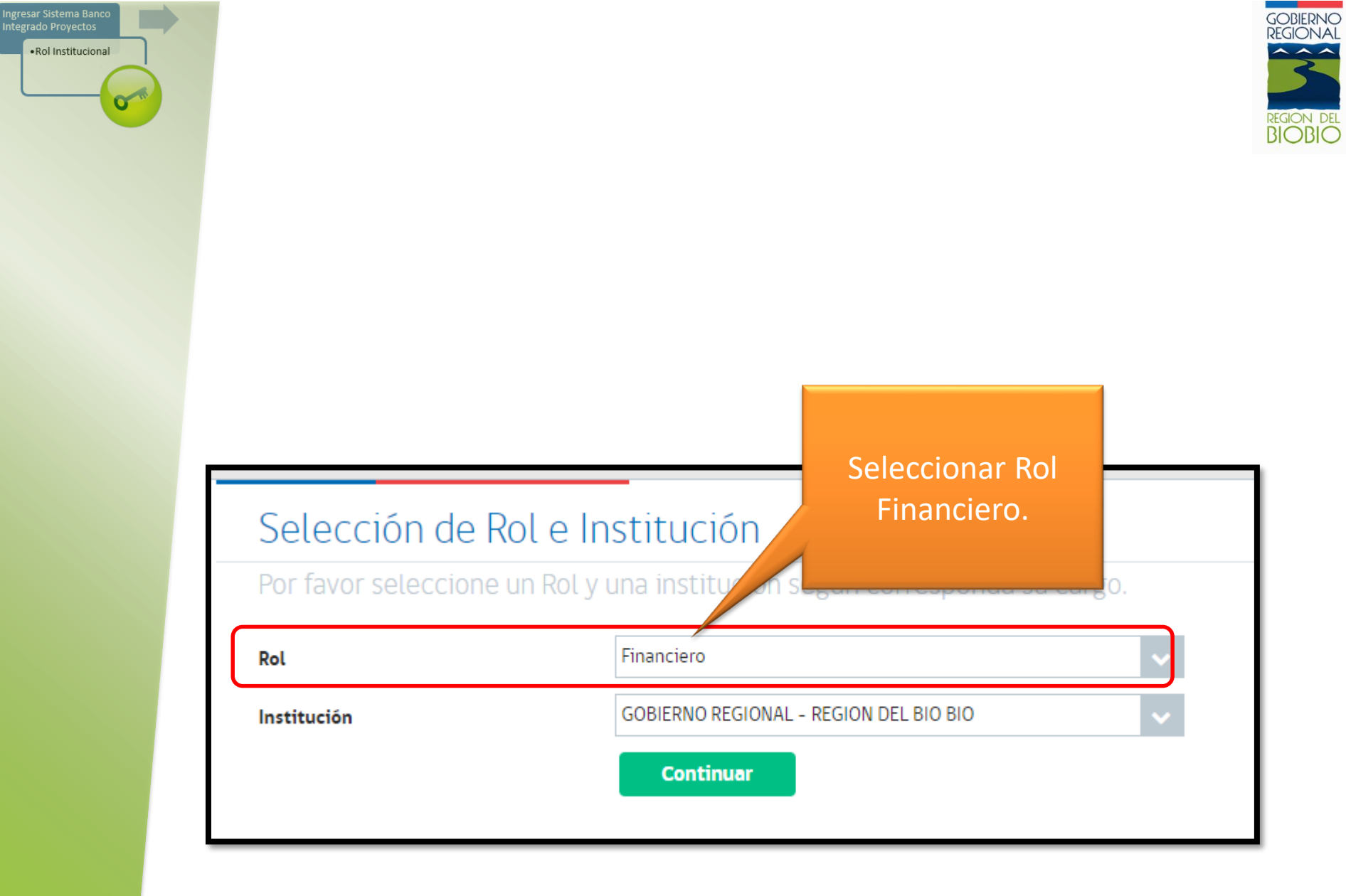

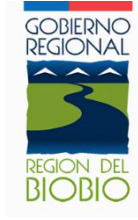

### Ingresar Codigo BIP 30482863 Buscar IDI Crear IDI Fechas S.N.I. Ejecución

### Bienvenido a BIP

Portal del Banco Integrado de Proyectos

Nota: Ingresar código bip sin guion ni digito verificador. Clik en la lupa.

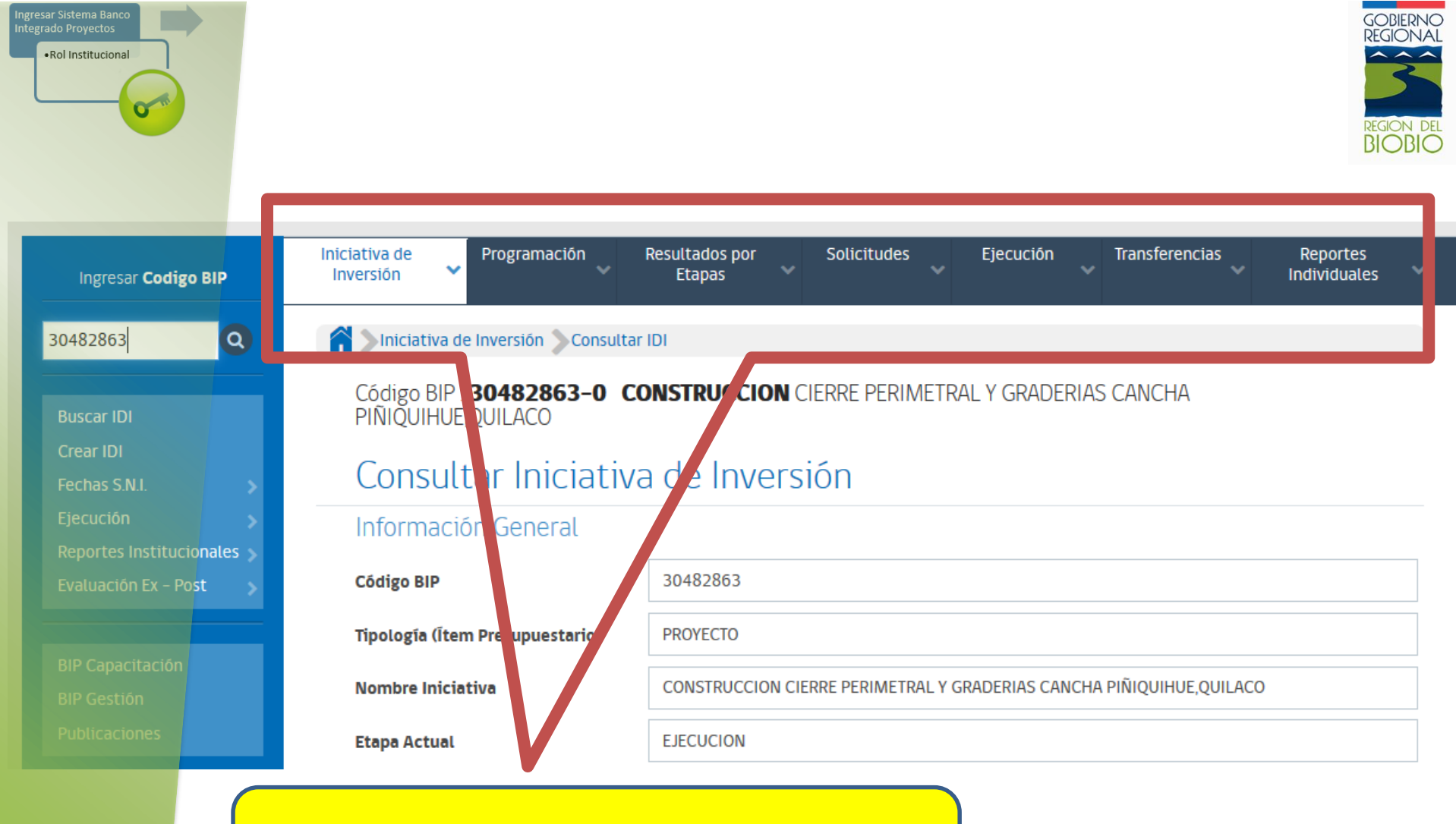

# Se habilitan todas las opciones para la iniciativa seleccionada.

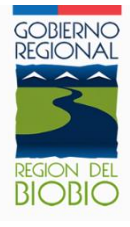

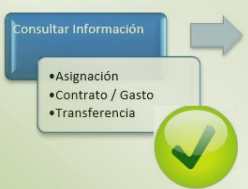

| Iniciativa de<br>Inversión 🗸 Programación              | Resultados por<br>Etapas | Solicitudes            | Ejecución              | ~     | Transferencias 🗸                               | Reportes<br>Individuales  | ~ |
|--------------------------------------------------------|--------------------------|------------------------|------------------------|-------|------------------------------------------------|---------------------------|---|
| Iniciativa de Inversión Consulta                       | r IDI                    | _                      | Asignación por<br>Ìtem | ~     |                                                |                           |   |
| Código BIP : <b>30482863-0 C</b><br>PIÑIQUIHUE,QUILACO | ONSTRUCCION              | CIERRE PERIMET         | - Contratos            | ~     | CANCHA                                         |                           |   |
| Consultar Iniciativ                                    | a de Invers              | sión                   | Gastos<br>Consultar    | ~     |                                                |                           |   |
| Información General                                    |                          |                        | Resumen<br>Ejecución   |       |                                                |                           |   |
| Código BIP                                             | 30482863                 |                        |                        |       |                                                |                           |   |
| Tipología (Îtem Presupuestario)                        | PROYECTO                 |                        |                        |       |                                                |                           |   |
| Nombre Iniciativa                                      | CONSTRUCCION C           | IERRE PERIMETRAL Y     | GRADERIAS CAN          | CHA   | PIÑIQUIHUE,QUILACO                             |                           |   |
| Etapa Actual                                           | EJECUCION                |                        |                        |       |                                                |                           |   |
| Institución Formuladora                                | MUNICIPALIDAD D          | DE QUILACO             |                        |       |                                                |                           |   |
| Distrito Electoral                                     | 47                       |                        |                        |       |                                                |                           |   |
| Podemos consultar<br>iniciativa en Ejecució            | la inform                | ación de<br>ultar Resu | una<br>men             | IBICA | NDA A 22 KM., DE LA CO<br>S/N. DENTRO DE SUS O | DMUNA DE<br>RGANIZACIONES |   |
| Eie                                                    | cución                   |                        |                        | IDDE  |                                                | VECINOS CLUB              |   |

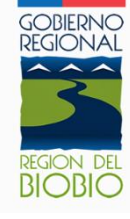

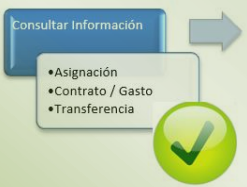

### Historial Sigfe

| Año | Institución             | Etapa | Monto Asignado [M\$] | Monto Gastado<br>[M\$] |
|-----|-------------------------|-------|----------------------|------------------------|
|     | No se han encontrado da | itos  |                      |                        |
|     | H 4 P PI 1              | 0 🔻   |                      |                        |

### Historial de Asignaciones Presupuestarias de la Iniciativa

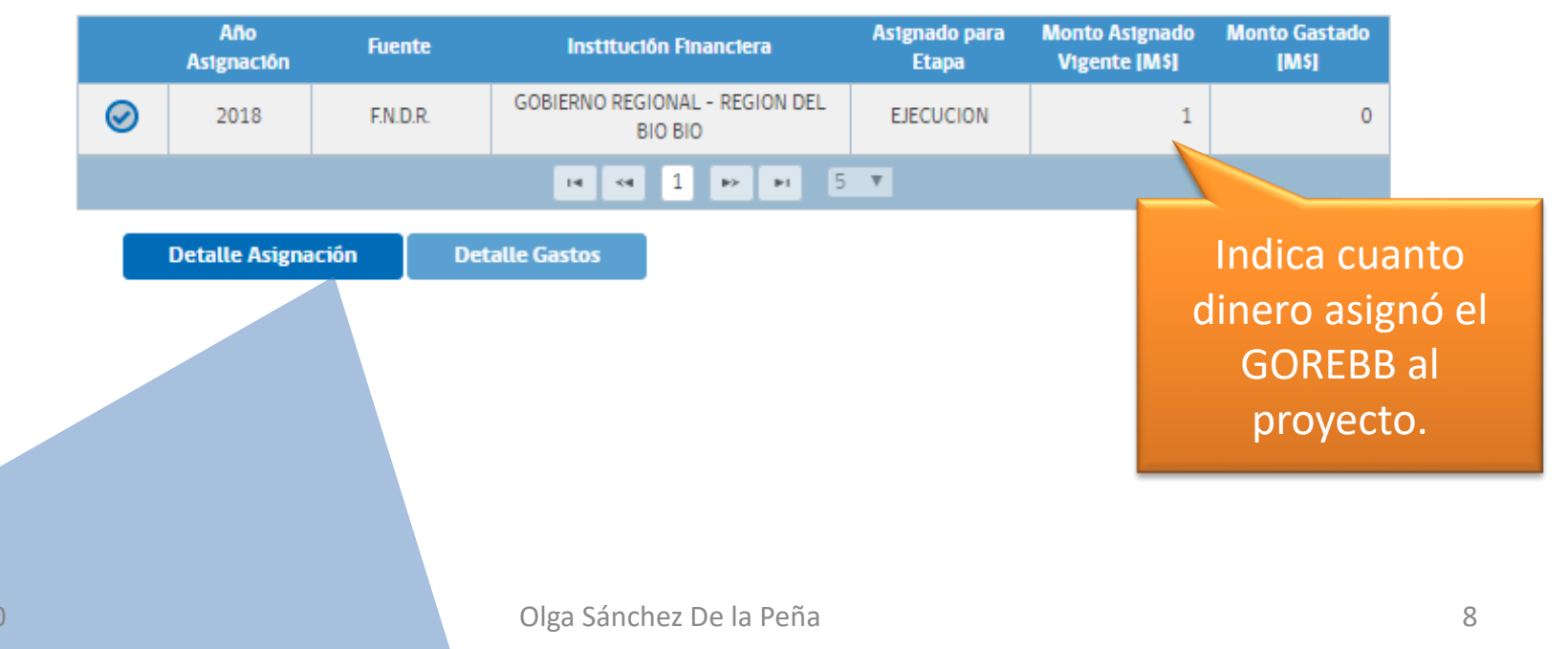

### Historial Sigfe

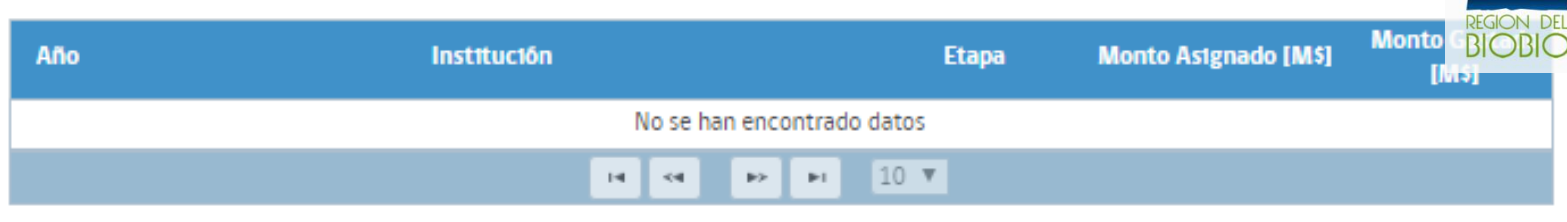

### Historial de Asignaciones Presupuestarias de la Iniciativa

|            | Año<br>Asignación | Fuente   | Institución Financiera                    | As1gnado para<br>Etapa | Monto Asignado<br>Vigente [M\$] | Monto Gastado<br>[M\$] |
|------------|-------------------|----------|-------------------------------------------|------------------------|---------------------------------|------------------------|
| $\bigcirc$ | 2018              | F.N.D.R. | GOBIERNO REGIONAL - REGION DEL<br>BIO BIO | EJECUCION              | 1                               | 0                      |
|            |                   |          | 14 ×4 1 P> PI 5                           | V                      |                                 |                        |

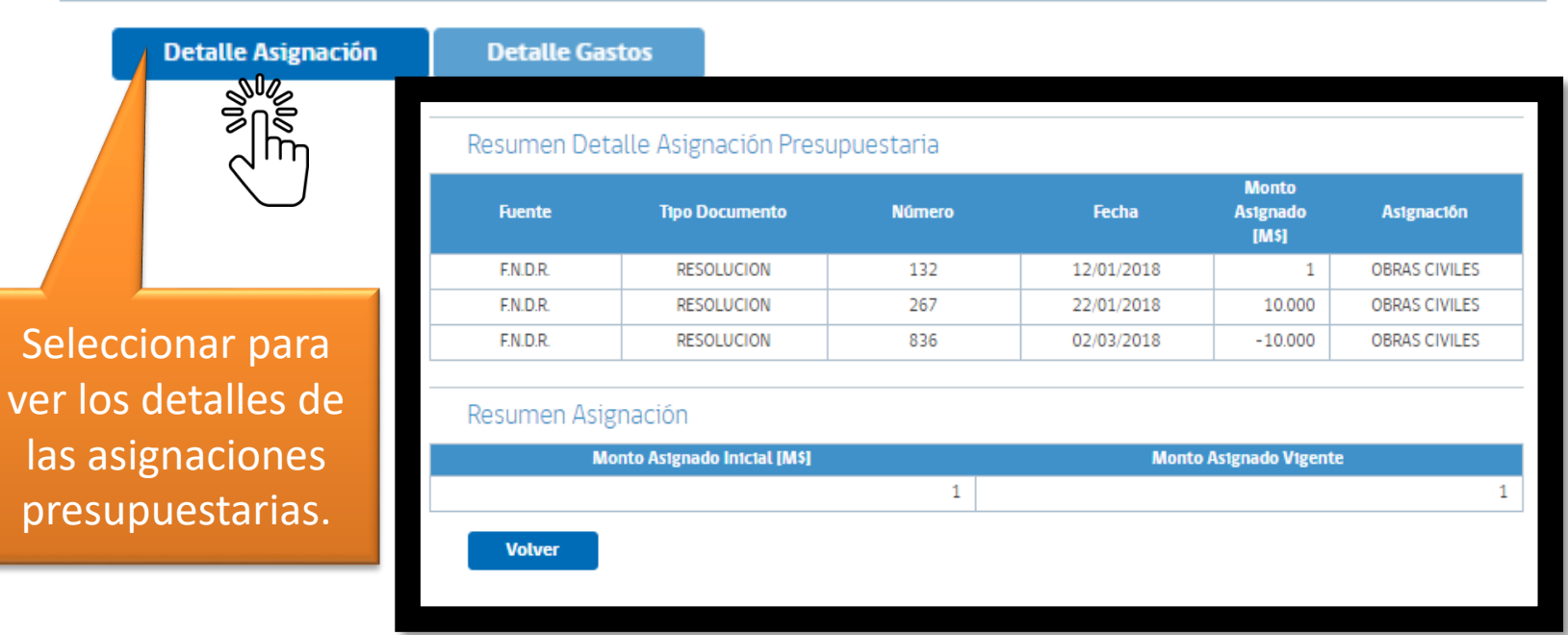

Asignación
Contrato / Gasto
Transferencia

GOBIERNO REGIONAL

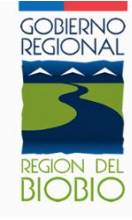

### Historial de Contratos

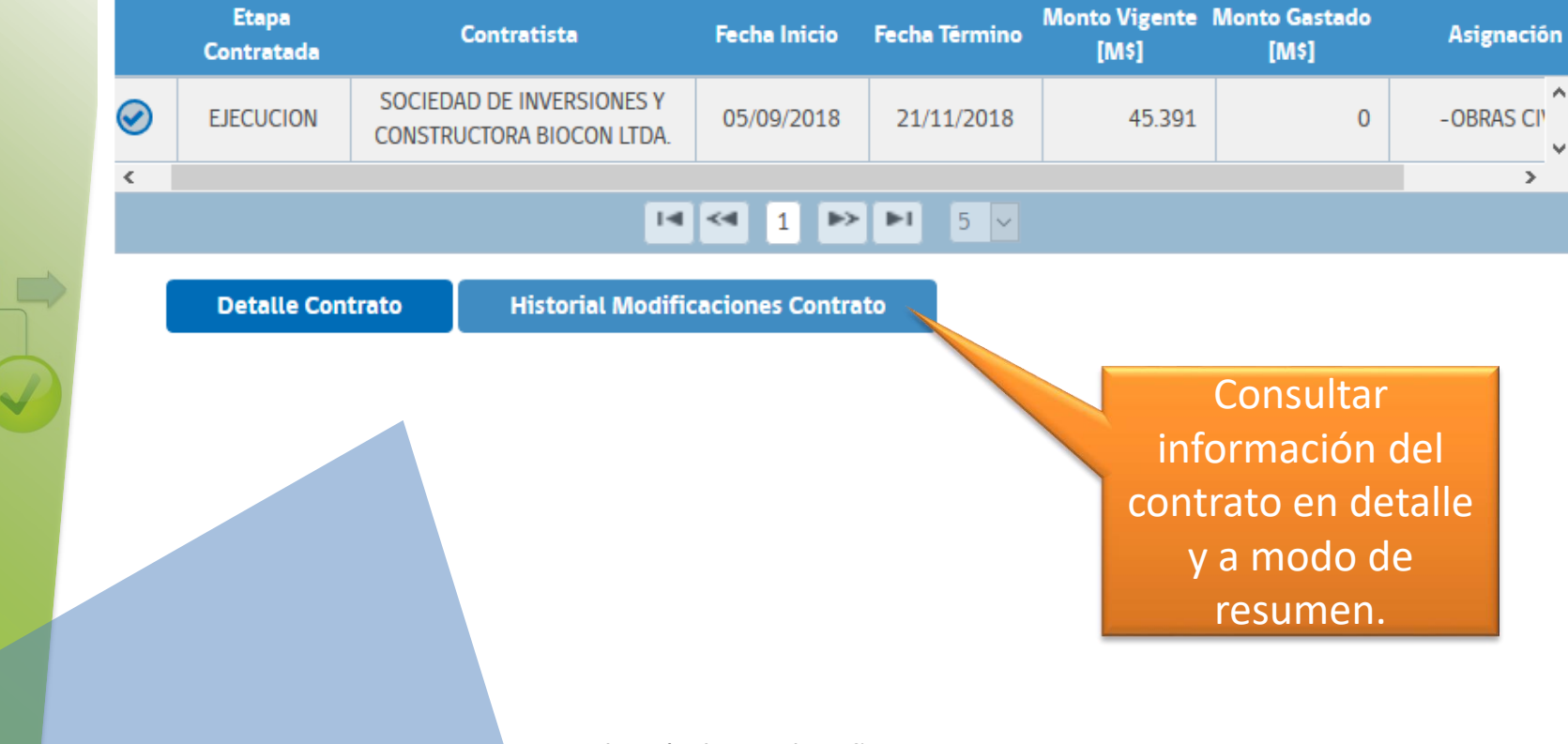

## REGION DEL BIOBIO

### Consulta de Contratos, datos principales

Ejecución Cor

Código BIP : **30482863-0 CONSTRUCCION** CIERRE PERIMETRAL Y GRADERIAS CANCHA PIÑIQUIHUE,QUILACO

### Ejecución

#### Consulta de Contratos

| Código BIP 30482863                                                               |       |
|-----------------------------------------------------------------------------------|-------|
| Tipología (Item Presupuestario) PROYECTO                                          |       |
| Nombre Iniciativa CONSTRUCCION CIERRE PERIMETRAL Y GRADERIAS CANCHA PIÑIQUIHUE,QU | ILACO |
| Etapa Actual EJECUCION                                                            |       |
| Institución Formuladora MUNICIPALIDAD DE QUILACO                                  |       |

#### Contrato

| Nombre del Contratista                                 | Fecha Inicio Contrato | Fecha Término Contrato | Monto Vigente [M\$]    |
|--------------------------------------------------------|-----------------------|------------------------|------------------------|
| SOCIEDAD DE INVERSIONES Y<br>CONSTRUCTORA BIOCON LTDA. | 05/09/2018            | 21/11/2018             | 45.391                 |
| Historial                                              |                       |                        |                        |
| Usuario Modifi                                         | cación Fech           | a Inicio Vigencia      | Fecha Término Vigencia |
| BERNES HUGO TOL                                        | DZA LUNA              | 05/11/2018             | 21/01/2019             |
| Volver Ver His                                         | torial                |                        |                        |
|                                                        | Olga Sánchez De       | la Peña                |                        |

Asignación
 Contrato / Gasto
 Transferencia

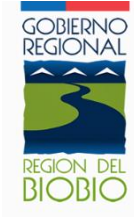

### 2.- Ingresar Información Financiera

a) ¿Como Ingresar un Contrato?

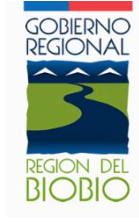

| Iniciativ<br>Invers | va de<br>sión        | Programación                        | Resultados por<br>Etapas                                                   | Solicitud                                                                                   | es 🗸                                                     | Ejecución 🗸                                                                                     | Transferencia                                                                               | s 🗸                                    | Reportes<br>Individuales                                                           | ~  |
|---------------------|----------------------|-------------------------------------|----------------------------------------------------------------------------|---------------------------------------------------------------------------------------------|----------------------------------------------------------|-------------------------------------------------------------------------------------------------|---------------------------------------------------------------------------------------------|----------------------------------------|------------------------------------------------------------------------------------|----|
|                     | Iniciativa           | a de Inversión 📏 Consu              | ltar IDI                                                                   |                                                                                             |                                                          | _                                                                                               | Crear                                                                                       |                                        |                                                                                    |    |
| Cố<br>PIÍ           | idigo Bll<br>ÑIQUIHU | P : <b>30482863-0</b><br>Je,quilaco | CONSTRUCCIO                                                                | ON CIERRE PER                                                                               | RIMETR                                                   | AL Y GRADERIA                                                                                   | Modificar<br>Consultar                                                                      |                                        |                                                                                    |    |
| С                   | onsu                 | ıltar Iniciati                      | va de Inve                                                                 | ersión                                                                                      |                                                          |                                                                                                 | Contratos                                                                                   | ~                                      | Crear Contratos                                                                    |    |
| In                  | forma                | ción General                        |                                                                            |                                                                                             |                                                          |                                                                                                 | Gastos                                                                                      | ~                                      | Modificar<br>Contratos                                                             | ζr |
| Có                  | digo BIP             |                                     | 30482863                                                                   |                                                                                             |                                                          |                                                                                                 |                                                                                             |                                        | _                                                                                  |    |
| Тір                 | oologia (İt          | tem Presupuestario)                 | PROYECTO                                                                   | PROYECTO                                                                                    |                                                          |                                                                                                 |                                                                                             |                                        |                                                                                    |    |
| No                  | mbre Inio            | ciativa                             | CONSTRUCCIO                                                                | ON CIERRE PERIME                                                                            | ETRAL Y G                                                | RADERIAS CANCH                                                                                  | A PIÑIQUIHUE,QU                                                                             | JILAC                                  | 0                                                                                  |    |
| Eta                 | apa Actua            | ıl                                  | EJECUCION                                                                  | EJECUCION                                                                                   |                                                          |                                                                                                 |                                                                                             |                                        |                                                                                    |    |
| Ins                 | titución             | Formuladora                         | MUNICIPALID/                                                               | AD DE QUILACO                                                                               |                                                          |                                                                                                 |                                                                                             |                                        |                                                                                    |    |
| Dis                 | strito Ele           | ctoral                              | 47                                                                         |                                                                                             |                                                          |                                                                                                 |                                                                                             |                                        |                                                                                    |    |
| Cir                 | cunscrip             | ción Electoral                      | XIII- BIOBIO C                                                             | ORDILLERA                                                                                   |                                                          |                                                                                                 |                                                                                             |                                        |                                                                                    |    |
| Jus                 | stificació           | n de la IDI                         | EL SECTOR DE<br>QUILACO, A LA<br>SOCIALES LO<br>DE ADULTO M<br>EMBRAGO, TA | PIÑIQUIHUE, ES U<br>A CUAL SE ACCEDE<br>COMPONEN CLUB<br>AYOR. ACTUALMEI<br>MBIEN CUENTA CO | ina loca<br>e toman<br>es depoi<br>nte cuen<br>dn un cii | LIDAD RURAL UBIC<br>DO LA RUTA Q-775<br>RTIVOS DE HOMBRI<br>ITA CON UNA CANC<br>ERRE PERIMETRAL | ada a 22 km., d<br>5 s/n. dentro de<br>6 y mujeres, jui<br>7 cha de fútbol,<br>8 malas cond | e la<br>E sus<br>Ntas<br>Cam<br>Dicioi | COMUNA DE<br>ORGANIZACIONES<br>DE VECINOS, CLUB<br>ARINES, SIN<br>NES, DETERIORO Y |    |

Financiera •Contrato

•Termino de Contrato •Gasto

#### 👫 🔈 Ejecución 🔉 Transferencias 🔉 Ejecución 🔉 Contratos 🔉 Crear Contratos

### Código BIP : 30482863-0 CONSTRUCCION CIERRE PERIMETRAL Y GRADERIAS CANCH

### Seleccionar Año Asignación

### Contratos

### Creación de Contratos

| Crear                                   | Cancelar |  |  |  |  |  |
|-----------------------------------------|----------|--|--|--|--|--|
| Año Asignación/Etapa a (*)<br>Contratar |          |  |  |  |  |  |
| Institución Form                        | nuladora |  |  |  |  |  |
| Etapa Actual                            |          |  |  |  |  |  |
| Nombre Iniciativa                       |          |  |  |  |  |  |
| Tipologia (Item Presupuestario)         |          |  |  |  |  |  |
| Código BIP                              |          |  |  |  |  |  |

|                 | 30482863                                                        |
|-----------------|-----------------------------------------------------------------|
| Presupuestario) | PROYECTO                                                        |
| tiva            | CONSTRUCCION CIERRE PERIMETRAL Y GRADERIAS CAN NIQUIHUE,QUILACO |
|                 | PERFIL                                                          |
| muladora        | MUNICIPALIDAD DE QUILACO                                        |
| n/Etapa a (*)   | 2018 EJECUCION                                                  |
|                 | Seleccione                                                      |
| Cancelar        | 2018 EJECUCION                                                  |
|                 |                                                                 |
|                 | $\langle \cdots \rangle$                                        |

•Contrato •Termino de Contrato

•Gasto

### Creación de Contratos

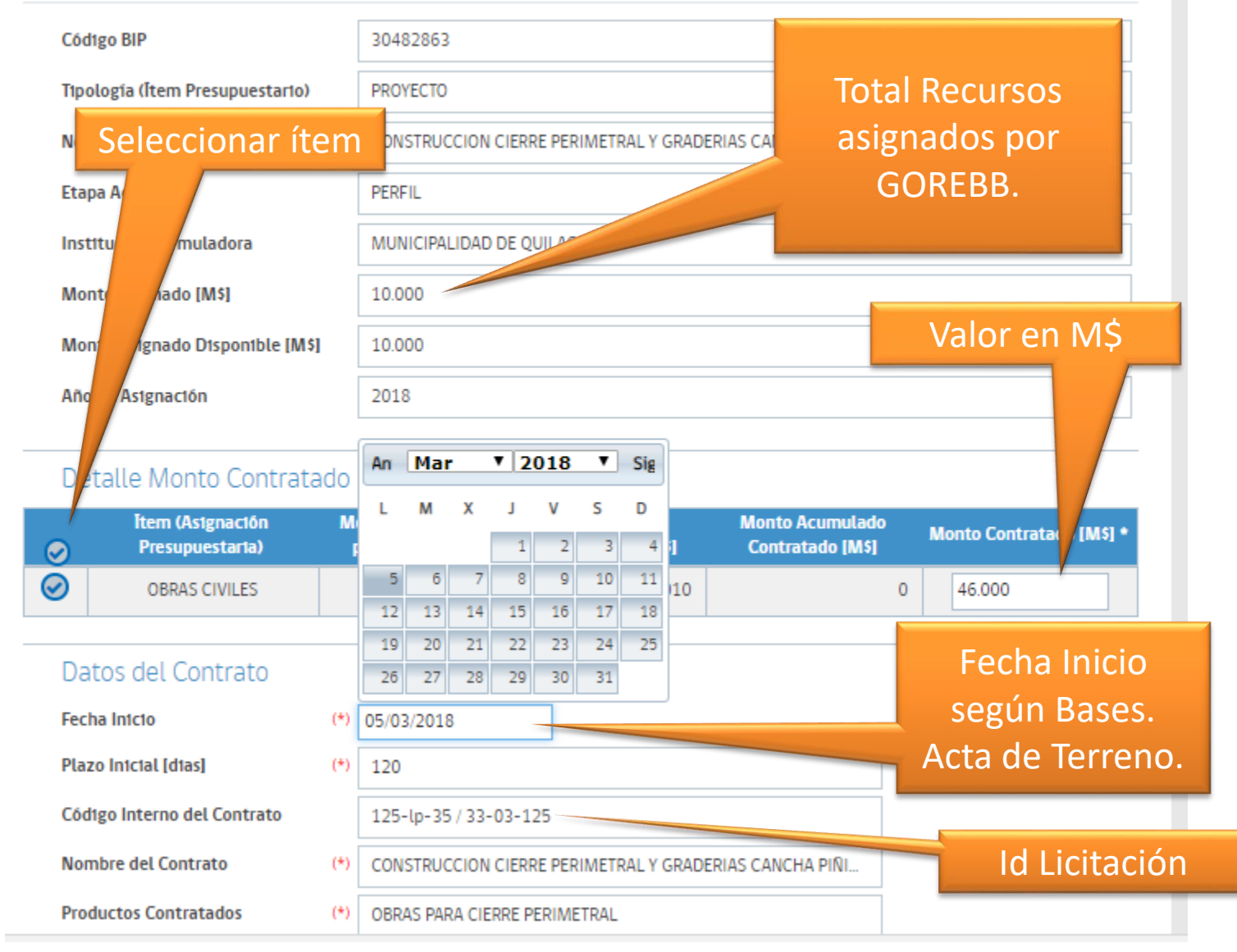

•Contrato

•Gasto

Termino de Contrato

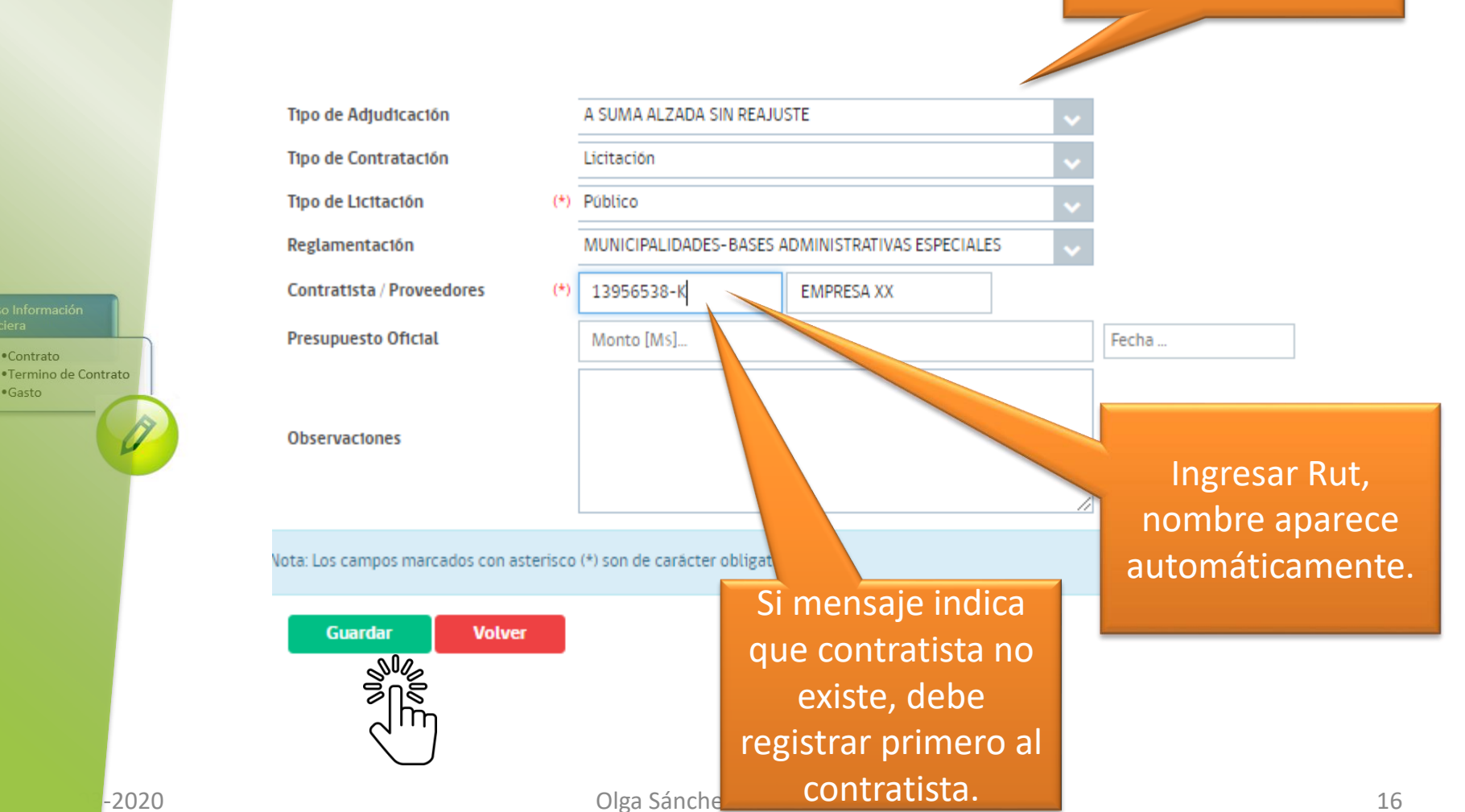

Seleccionar datos.

-2020

•Contrato

•Gasto

# Si esta todo correcto, el contrato podrá ser creado exitosamente. Aparecerán las siguientes ventanas de información "Aceptar"

| rato<br>nino de Contrato |                                                    |
|--------------------------|----------------------------------------------------|
|                          | Está seguro que desea crear/modificar el Contrato? |
|                          |                                                    |
|                          | Aceptar Cancelar                                   |

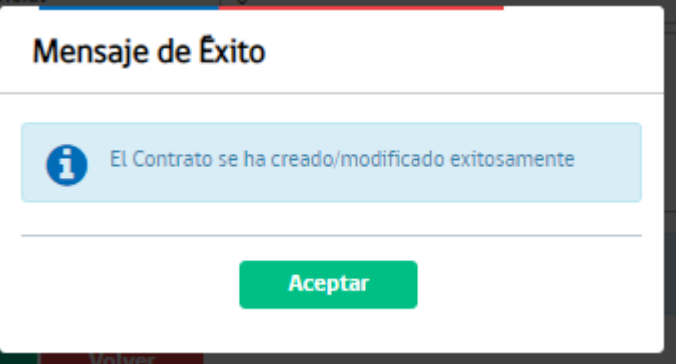

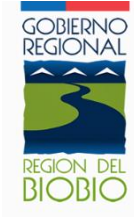

### 2.- Ingresar Información Financiera

b) Registrar Contratista

Si al ingresar el contrato, al registrar el rut del Contratista el sistema advierte que no existe. Se debe registrar los datos del Contratista primero.

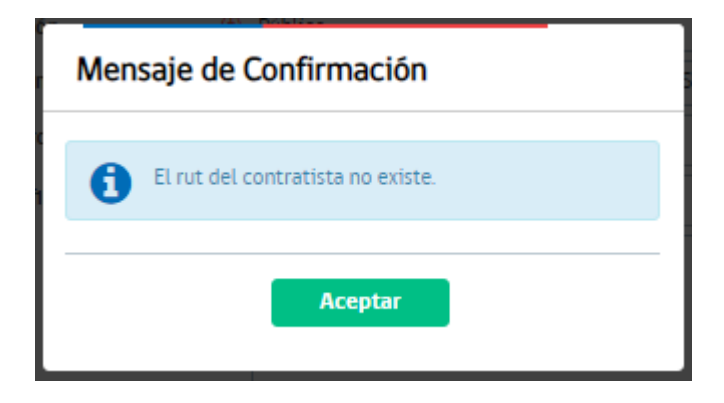

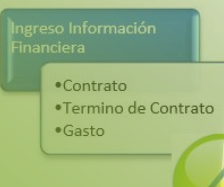

S.O.S

•Contrato •Termino de Contrato

•Gasto

### Crear Contratista Paso a Paso.

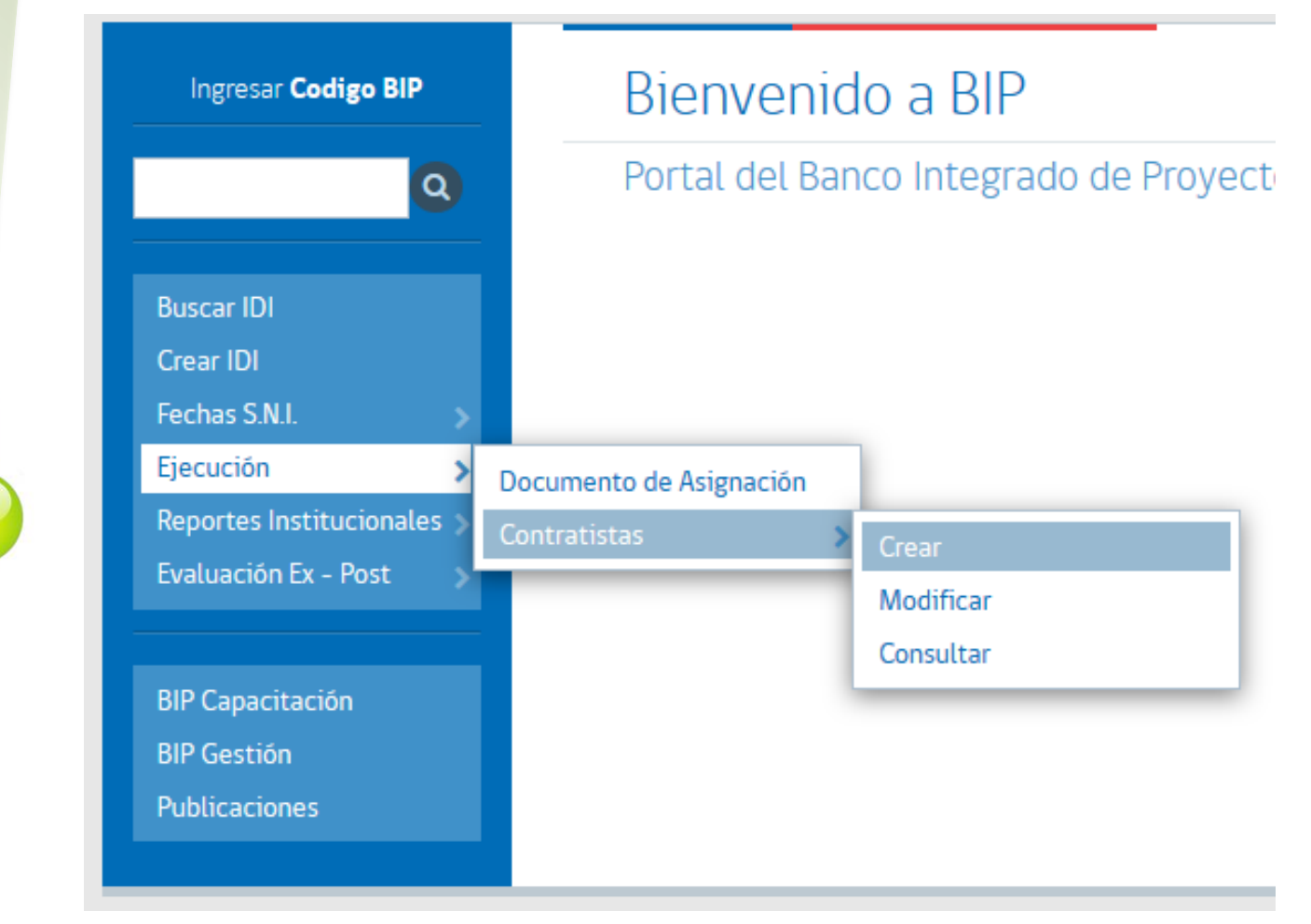

| Ejecución                | 1                  | <b>Ingresar Datos</b>           |       |
|--------------------------|--------------------|---------------------------------|-------|
| Creación de Con          | tratistas          | 9                               |       |
| Rut                      | (*)                | 25714277                        | - 9 🚱 |
| Nombre                   | (*)                | BENJAMIN MONTOYA SANCHEZ        | 0     |
| lota: Los campos marcado | os con asterisco ( | *) son de carácter obligatorio. |       |
| Validar                  |                    |                                 |       |
|                          |                    |                                 |       |
|                          |                    |                                 |       |

| reso Información<br>anciera                 |
|---------------------------------------------|
| •Contrato<br>•Termino de Contrato<br>•Gasto |

| Ejecución 👝                   | C         | omolementar                      | Datos |
|-------------------------------|-----------|----------------------------------|-------|
| Creación de Contrati          | istas     |                                  | Patos |
| Rut                           | (*)       | 25714277                         | - 9 😧 |
| Nombre                        | (*)       | BENJAMIN MONTOYA SANCHEZ         | 0     |
| Dtrecctón                     |           |                                  |       |
| Teléfono                      |           |                                  |       |
| Nota: Los campos marcados con | asterisco | (*) son de carăcter obligatorio. |       |
| Guardar Can                   | celar     |                                  |       |
| Olga Sánch                    | nez De    | la Peña                          | 21    |

# 3.- Esta Seguro?

| Mensaje de Confirmación |                       |                         |  |  |  |  |
|-------------------------|-----------------------|-------------------------|--|--|--|--|
| 0                       | ¿Está seguro que dese | a crear al Contratista? |  |  |  |  |
|                         | Aceptar               | Cancelar                |  |  |  |  |

# 4.- Operación Exitosa

| Mensaje de Éxito                            |   |  |  |  |
|---------------------------------------------|---|--|--|--|
| El Contratista ha sido creado exitosamente. |   |  |  |  |
| 0                                           |   |  |  |  |
| Aceptar                                     |   |  |  |  |
|                                             | 2 |  |  |  |

•Contrato •Termino de Contrato

•Gasto

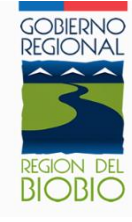

### 2.- Ingresar Información Financiera

c) Registrar Gasto

#### Iniciativa de Programación **Solicitudes** Reportes **Resultados por** Ejecución ~ Etapas Individuales Inversión Crear 😭 🔪 Iniciativa de Inversión 📎 Consultar IDI Modificar Código BIP : 30482863-0 CONSTRUCCION CIERRE PERIMETRAL Y GRADERIAS PIÑIQUIHUE,QUILACO Consultar Consultar Iniciativa de Inversión Contratos Gastos Crear/Modificar Información General Código BIP 30482863 PROYECTO Tipología (Ítem Presupuestario) Nombre Iniciativa CONSTRUCCION CIERRE PERIMETRAL Y GRADERIAS CANCHA PIÑIQUIHUE, QUILACO **Etapa Actual** EJECUCION MUNICIPALIDAD DE QUILACO Institución Formuladora 47 **Distrito Electoral** XIII- BIOBIO CORDILLERA **Circunscripción Electoral** EL SECTOR DE PIÑIQUIHUE, ES UNA LOCALIDAD RURAL UBICADA A 22 KM., DE LA COMUNA DE QUILACO, A LA CUAL SE ACCEDE TOMANDO LA RUTA Q-775 S/N. DENTRO DE SUS ORGANIZACIONES SOCIALES LO COMPONEN CLUBES DEPORTIVOS DE HOMBRE Y MUJERES, JUNTAS DE VECINOS, CLUB DE ADULTO MAYOR. ACTUALMENTE CUENTA CON UNA CANCHA DE FÚTBOL, CAMARINES, SIN Justificación de la IDI EMBRAGO, TAMBIEN CUENTA CON UN CIERRE PERIMETRAL EN MALAS CONDICIONES, DETERIORO Y OUE GENERA POTENCIALES FOCOS DE DELINCUENCIAS. ADEMÁS DURANTE LOS ÚLTIMOS AÑOS SE HAN REALIZADOS CAMPEONATOS DE FUTBOL ENTRE LOCALIDADES VECINAS Y TAMBIÉN INTERCOMUNAL. MODALIDAD LICITACION PUBLICA

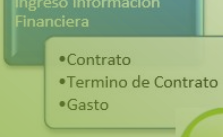

# Seleccionar año asignación.

### Ejecución

### Crear/Modificar Gastos

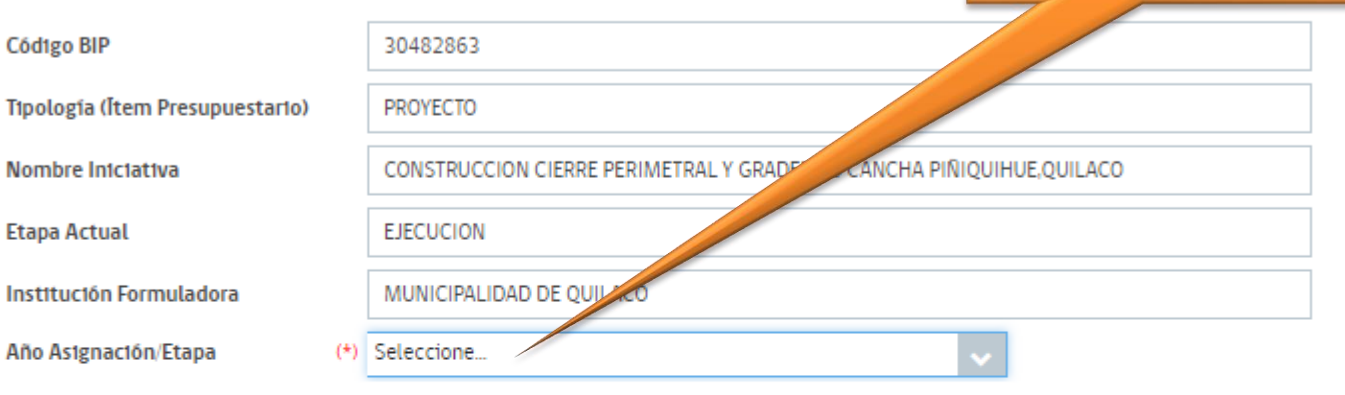

|                                                       | Nombre Contrato/Item                                                          | Contratista    | Producto                   | Fecha Intcto | Monto<br>Contratado<br>Vigente | Gasto<br>Acumulado |
|-------------------------------------------------------|-------------------------------------------------------------------------------|----------------|----------------------------|--------------|--------------------------------|--------------------|
| 0                                                     | CONSTRUCCION CIERRE<br>PERIMETRAL Y GRADERIAS<br>CANCHA<br>PIÑIQUIHUE,QUILACO | EMPRESA XX     | OBRAS CIERRE<br>PERIMETRAL | 05/03/2018   | 46.000                         | 0                  |
| Astgr                                                 | naciones para este contrato                                                   | (*) Seleccione |                            |              |                                |                    |
| Nota: Los campos marcados con asterisco OBRAS CIVILES |                                                                               |                | Selecci                    | onar item    |                                |                    |
|                                                       | Ingresar/Modificar Gasto                                                      |                |                            |              | asig                           | nación.            |
|                                                       |                                                                               | $\smile$       |                            |              |                                |                    |

-2020

•Contrato •Termino de Contrato

•Gasto

### Ejecución

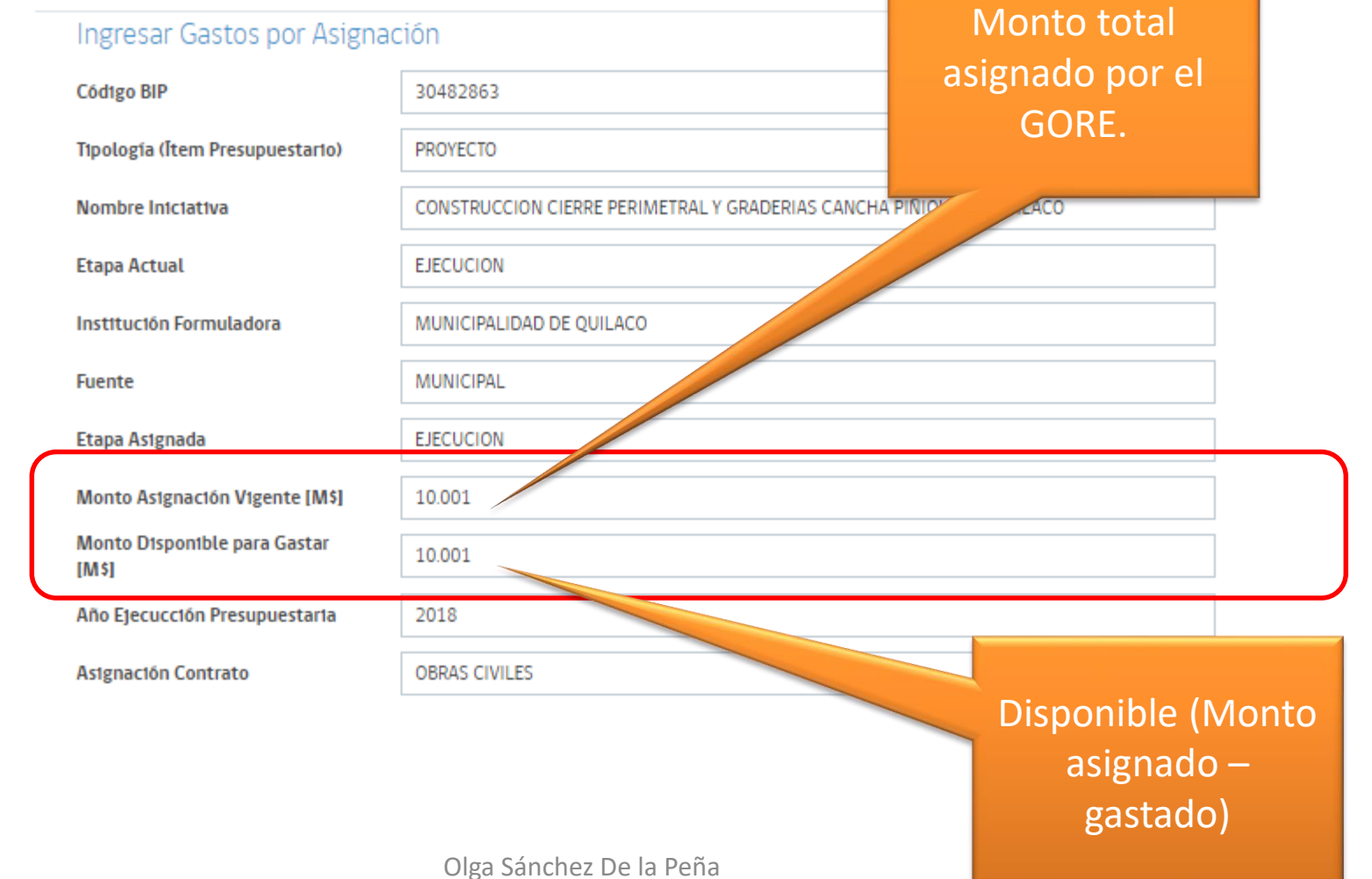

#### Ingreso Información Financiera

•Contrato •Termino de Contrato •Gasto

### Detalles de Gastos

| Mes                 | Programado Vigente                  | Devengado           | Gastado(*) | % Avance Físico       |       |
|---------------------|-------------------------------------|---------------------|------------|-----------------------|-------|
| Enero               | 0                                   | 0                   | 0          | 0                     |       |
| Febrero             | 0                                   | 0                   | 0          | 0                     |       |
| Marzo               | 0                                   | 0                   | 0          | 0                     |       |
| Abril               | 8.000                               | 8.000               | 8.000      | 10                    |       |
| Mayo                | 0                                   | 0                   | 0          | 0                     |       |
| Junio               | 0                                   | 0                   | 0          | 0                     |       |
| Julio               | 0                                   | 0                   | 0          | 0                     |       |
| Agosto              | 0                                   |                     | 0          | 0                     |       |
| Septiembre          | 0                                   | 0                   | 0          | 0                     |       |
| Octubre             | 0                                   | 0                   | •          | 0                     |       |
| Noviembre           | 0                                   | 0                   |            | Debe ingresa          | ar e  |
| Diciembre           | 0                                   | 0                   |            | mismo valor e         | en la |
| Totales:            | 8.000                               | 8.000               | 0 8.       | tres columna          | is d  |
| Nota: Los campos ma | arcados con asterisco (*) son de ca | rácter obligatorio. |            | izquierda<br>derecha. | а     |

Ingreso Información Financiera

> •Contrato •Termino de Contrato •Gasto

Volver

Guardar

### Detalles de Gastos

| Mes                | Programado Vigente                   | Devengado                        | Gastado(*)                  | % Avance Fisico |
|--------------------|--------------------------------------|----------------------------------|-----------------------------|-----------------|
| Enero              | 0                                    | 0                                | 0                           | (               |
| Febrero            | 0                                    | 0                                | 0                           | (               |
| Marzo              | 0                                    | 0                                | 0                           | (               |
| Abril              | 8.000                                | 8.000                            | 8.000                       | 10              |
| Mayo               |                                      |                                  | 0                           | (               |
| Junio              | Confirmac                            | ion                              | 0                           | (               |
| Julio              | ▲ ¿Está seguro                       | que desea ingresar los siguiente | es gastos? 0                | (               |
| Agosto             |                                      |                                  | 0                           | (               |
| Septiembre         |                                      | Aceptar Cancelar                 | 0                           | (               |
| Octubre            |                                      |                                  | 0                           |                 |
| Noviembre          | 0                                    | 0                                | 0                           |                 |
| Diciembre          | 0                                    | Ingr                             | eso de Gasto                |                 |
| Totales:           | 8.000                                |                                  |                             |                 |
| ota: Los campos ma | arcados con asterisco (*) son de car | Gast<br>acter obligatorio.       | tos ingresados exitosamente |                 |
| Volver             | Guardar                              |                                  | Acepta                      |                 |

### S.O.S.

### Cuando el disponible en recursos es insuficiente.

| Etapa Asignada                        | EJECUCION     |  |
|---------------------------------------|---------------|--|
| Monto Asignación Vigente [M\$]        | 10.001        |  |
| Monto Disponible para Gastar<br>[M\$] | 2.001         |  |
| Año Ejecucción Presupuestaria         | 2018          |  |
| Asignación Contrato                   | OBRAS CIVILES |  |

Monto Nombre Contrato/Item **Contratista** Producto Fecha Intcto Contratado Gasto Acumulado Vigente CONSTRUCCION C PERIMETRAL Y GRA 8.000 Mensaje de Alerta CANCHA PIÑIOUIHUE. Detalles de nfo El total programado vigente debe ser menor o igual al monto disponible para gastar Mes Fístco Enero 0 Febrero 0 Aceptar 0 Marzo 8.000 10 8.000 8.000 Abril 5.000 5.000 20 5.000 Mayo

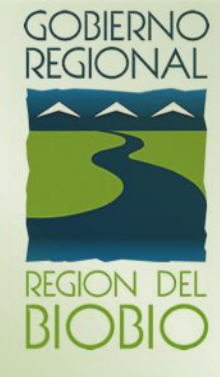

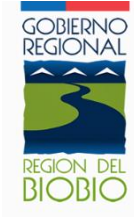

### 3.- Ingreso de Información Financiera.

d) Termino anticipado de contrato.

| Iniciativa de<br>Inversión 🗸 Programación     | Resultados por Solicitudes Ejecución<br>Etapas                                                          | Transferencias Reportes<br>Individuales       |
|-----------------------------------------------|----------------------------------------------------------------------------------------------------|-----------------------------------------------|
| Iniciativa de Inversión Consultar             | IDI                                                                                                    | Crear                                         |
| Código BIP : <b>30462083-0 RE</b>             | POSICION CUARTEL DE BOMBEROS CONTULN                                                                    | Modificar                                     |
| Consultar Iniciativa                          | a de Inversión                                                                                          | Consultar                                     |
|                                               |                                                                                                    | Contratos 🗸 Crear Contratos                   |
| información General                           |                                                                                                    | Gastos Modificar                              |
| Código BIP                                    | 30462083                                                                                                |                                               |
| Tipología (Ítem Presupuestario)               | PROYECTO                                                                                                |                                               |
| Nombre Iniciativa                             | REPOSICION CUARTEL DE BOMBEROS CONTULMO                                                                 |                                               |
| Etapa Actual                                  | EJECUCION                                                                                               |                                               |
| Institución Formuladora                       | MUNICIPALIDAD DE CONTULMO                                                                               |                                               |
| Distrito Electoral                            | 46                                                                                                    |                                               |
| Circunscripción Electoral                     | XIII- BIOBIO CORDILLERA                                                                                 |                                               |
| Justificación de la IDI                       | ESTA INICIATIVA ESTA ASOCIADA AL OBJETIVO DE LA EST<br>POBLACIÓN FRENTE A RIESGO DE ORIGEN NATURAL Y AI | RATEGIA REGIONAL DE PROTEGER A LA<br>NTROPICO |
| Sistema de Evaluación de Impacto<br>Ambiental | No Corresponde                                                                                          |                                               |

Ingreso Información Financiera •Contrato

•Termino de Contrato •Gasto

### Modificación de Contratos

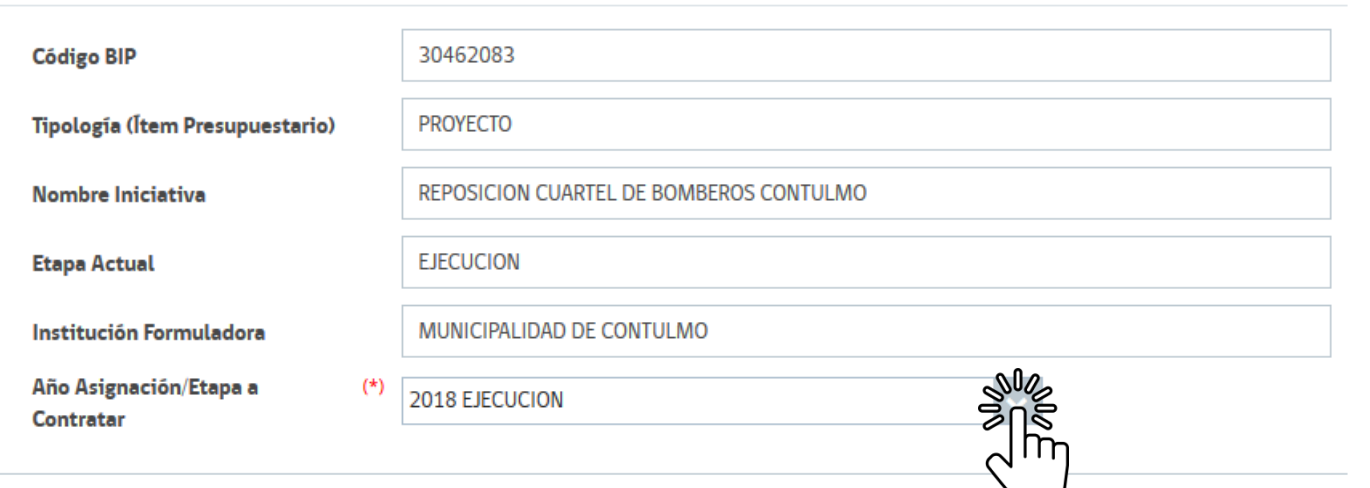

#### Detalle Contratos asociados a Iniciativa

|              | Nombre del<br>Contratista                     | Nombre del<br>Contrato                           | Producto                                         | Monto<br>Contratado [M\$] | Fecha Inicio<br>Contrato | Fecha Término<br>Contrato | Asignacion <del>e</del> s<br>Contratados |
|--------------|-----------------------------------------------|--------------------------------------------------|--------------------------------------------------|---------------------------|--------------------------|---------------------------|------------------------------------------|
|              | Joaquin<br>Segura Silva                       | REPOSICION<br>CUARTEL DE<br>BOMBEROS<br>CONTULMO | REPOSICION<br>CUARTEL DE<br>BOMBEROS<br>CONTULMO | 16.450                    | 04/06/2018               | 31/03/2019                | -<br>CONSULTORIAS                        |
| $\bigotimes$ | GABRIEL<br>ALEJANDRO<br>GUTIERREZ<br>GALLARDO | REPOSICION<br>CUARTEL DE<br>BOMBEROS<br>CONTULMO | OBRAS CIVILES                                    | 1.066.249                 | 17/05/2018               | 27/05/2019                | - OBRAS<br>CIVILES                       |
| C I          |                                               |                                                  |                                                  |                           |                          |                           | >                                        |
|              |                                               |                                                  | I4 <4 1                                          | ►> ►1 5                   | ~                        |                           |                                          |
|              | Modificar                                     | Cancelar                                         |                                                  |                           |                          |                           |                                          |

-2020

•Contrato •Termino de Contrato

•Gasto

### Detalle Monto Contratado

| • | Îtem (Asignación por<br>Identificación<br>Presupuestaria) | Monto Programado<br>para el año [M\$] | Monto Total<br>Programado [M\$] | Monto Acumulado<br>Contratado [M\$] | Monto Contratado<br>[M\$] * | Nuevo Monto<br>Contratado [M\$] |
|---|-----------------------------------------------------------|---------------------------------------|---------------------------------|-------------------------------------|-----------------------------|---------------------------------|
|   | OBRAS CIVILES                                             |                                       | 1.046.320                       | 1.066.249                           | 1.066.249                   | 500.000                         |

### Datos del Contrato

| Fecha Inicio                |     | 17/05/2018                                                                  |       |             |
|-----------------------------|-----|-----------------------------------------------------------------------------|-------|-------------|
| Plazo Inicial [dias]        |     | 300                                                                         |       |             |
| Plazo Vigente [dĩas]        |     | 375                                                                         |       |             |
| Fecha Termino               |     | 27/05/2019                                                                  |       |             |
| Termino Administrativo      |     | 03/03/2019                                                                  |       |             |
| Nuevo Plazo Vigente [días]  |     | 300                                                                         |       |             |
| Código Interno del Contrato |     | 31-02-004/4530-1-LR18                                                       |       |             |
| Nombre del Contrato         | (*) | REPOSICION CUARTEL DE BOMBEROS CONTULMO                                     |       |             |
| Productos Contratados       | (*) | OBRAS CIVILES                                                               |       |             |
| Tipo de Adjudicación        |     | A SUMA ALZADA SIN REAJUSTE                                                  |       |             |
| Tipo de Contratación        |     | Licitación                                                                  |       |             |
| Tipo de Licitación          | (*) | Público                                                                     | ~     |             |
| Reglamentación              |     | MOP-BASES ADMINISTRATIVAS GENERALES                                         |       |             |
| Contratista / Proveedores   | (*) | 12065661-9 GABRIEL ALEJANDRO GUTIERREZ GALL                                 |       |             |
| Presupuesto Oficial         |     | 0                                                                           |       | Fecha       |
|                             |     | Se aprueba termino de contrato a través de Decreto Municipal<br>03.03.2019. | Nro 5 | 25 de fecha |

Ingreso Información Financiera

> •Contrato •Termino de Contrato •Gasto

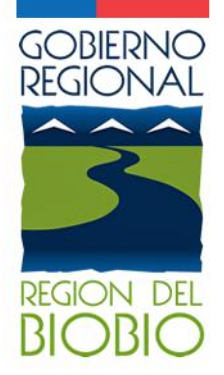

# Gracias por su atención

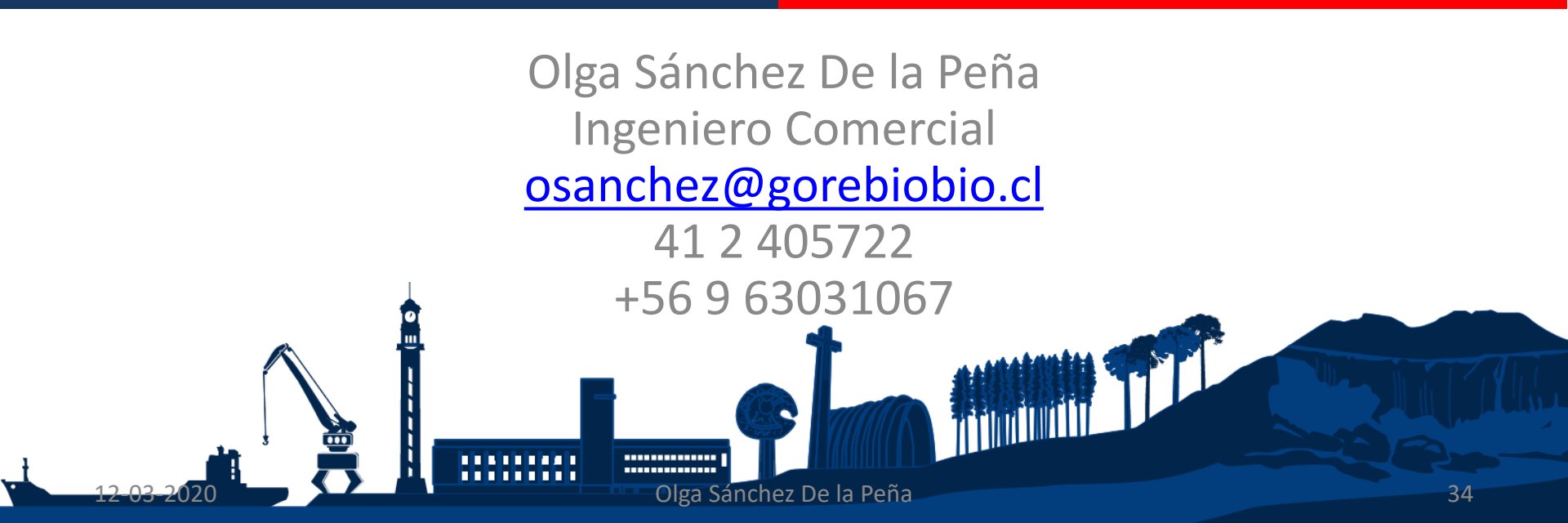